1. Obišči spletno stran <u>http://pisek.acm.si/</u> in klikni na **spletno tekmovanje Pišek**.

| pisek.acm.si        |                                                                                                    | Ø O Pišku                                                                   |                                    | Prijava            |  |  |
|---------------------|----------------------------------------------------------------------------------------------------|-----------------------------------------------------------------------------|------------------------------------|--------------------|--|--|
| Učna pot > Zgodbe   |                                                                                                    |                                                                             |                                    |                    |  |  |
| Zgodbe              |                                                                                                    |                                                                             | Zg                                 | odbe               |  |  |
| Programski koncepti |                                                                                                    |                                                                             |                                    |                    |  |  |
| Učbenik             |                                                                                                    |                                                                             |                                    |                    |  |  |
| Code Week           | OBVESTILO O TEKMOVANJU<br>Lepo pozdravljeni na spletni strani Pišek, kjer bo potekalo 1. šolsko tekmovanje za osnovne in srednje šole.                                                                                                    |                                                                             |                                    |                    |  |  |
| Stara tekmovanja    | Tekmovanje bo odprto od <b>ponedeljka, 31. 1. 2022.</b> od 8.00 do <b>j</b><br>Ko bo tekmovanje odprto, se ga lahko udeležite preko naslednje<br>Veseli smo, da se nam boste pridružili!<br>Ekipa Piška<br>Pišek [53] Robot [49] Pies [24] Tabornik [63] Zm<br>V Piškovi deželi [36]<br>Pišek in jajca [10]<br>Pišek se pogovarja [7] | povezave <mark>spletno tekmovanje Pi</mark><br>ajček [30] Gosenica Eva [34] | šek<br>Avto [3] Gasilka [16] Ladja | 10] Pišek in želva |  |  |

2. V skrajno desnem zgornjem kotu klikni na Prijava.

|                                                                                                    |                                                                                                    | Ø O Pišku                                                 | ≁ Naloge                               | Prijava               |  |  |
|----------------------------------------------------------------------------------------------------|----------------------------------------------------------------------------------------------------|-----------------------------------------------------------|----------------------------------------|-----------------------|--|--|
| Fekmovanja > Javna tekmovanja >                                                                           | 1. šolsko tekmovanje 2022                                                                                                    |                                                           |                                        |                       |  |  |
| 1. šolsko tekmovanje 2022                                                                                 |                                                                                                    |                                                           | 1. šolsko tekn                         | novanje 2 <b>0</b> 22 |  |  |
|                                                                                                    |                                                                                                    |                                                           |                                        |                       |  |  |
|                                                                                                    | OBVESTILO O TEKMOVANJU<br>Tako, sedaj gre zares. Pozorno preberi vsa navo                                                                                                    | <b>dila</b> kako pristopiti k reševanju tekmovalnih nalog |                                        | ζ Δ                   |  |  |
|                                                                                                    | Postopek prijave in izbira tekmovanja:                                                                                                    |                                                           |                                        |                       |  |  |
|                                                                                                    | Prijavi se s svojim tekmovalnim uporabniškim imenom in geslom (dobiš ga pri mentorju).     Klikni na svojo kategorijo, ki postane vidna po prijavi (npr. OŠ 7. do 9.r. začetniki).     Klikni na <b>Tekmovanje</b> .     Klikni na gumb <b>Prični s tekmovanjem</b> . |                                                           |                                        |                       |  |  |
| Pozor! Ob prijavi se ti bo najverjetneje prikazalo dodatno okno, v katerem klikneš zeleni gumb Authorize. |                                                                                                    |                                                           |                                        |                       |  |  |
|                                                                                                    | Čas tekmovanja:<br>Ko pritisneš na gumb <i>Prični s tekmovanjem</i> sprožiš odštevalnik časa. Na voljo boš imel <b>35 minut</b> . Preostali čas bo vedno viden desno zgoraj.                                                                                          |                                                           |                                        |                       |  |  |
|                                                                                                    | Po tekmovanju:<br>Po končanem tekmovanju se odjavi. Prosimo te,                                                                                                    | da izpolniš <b>(anonimno) anketo o tekmovanju,</b> ki :   | se ti bo prikazala na novo odprtem okr | nu.                   |  |  |
|                                                                                                    | Veliko uspeha in zabave pri reševanju nalog!                                                                                                    |                                                           |                                        |                       |  |  |
|                                                                                                    | Ekipa Piška                                                                                                    |                                                           |                                        |                       |  |  |
|                                                                                                    |                                                                                                    |                                                           |                                        |                       |  |  |

3. Na dan tekmovanja boš pri mentorju prevzel uporabniško ime in geslo, ki ju vneseš v prazna okenca.

| 😉 Login module - Mozilla Firefox                                                                                                    | - 0                                                            | × |
|----------------------------------------------------------------------------------------------------|----------------------------------------------------------------|---|
| C A https://ogin.france-ioi.org/auth                                                                                                    | \$                                                             | = |
| PISEK.ACM.SI                                                                                                    | Slovenščina 🕶                                                  |   |
| Prijavi se<br>Izberi metodo za prijavo.                                                                                                    |                                                                |   |
| UPORABNIŠKO IME, E-POŠTNI<br>INSLOV, KODA<br>1. A. (tperadruško me, e poštor)<br>2. <u>kadadu</u><br>Zapomni si me<br><u>*</u> Še niste včlanjen? Ustvari<br><u>*</u> Ste pozabili gedo? <u>Ponst</u> | UG NAČIN PRIJAVE<br>FACEBOOK<br>GOOGLE<br>PMS<br>rečun<br>tavi |   |

4. Ob uspešni prijavi klikni na svojo kategorijo, npr. **OŠ 7. do 9. začetniki** (*preveri, da tekmuješ v pravi kategoriji, v nasprotnem primeru kontaktiraj mentorja*).

| pisek.acm.si                                                                                                    |                                                                                                    |           |          |       |   |  |  |
|----------------------------------------------------------------------------------------------------|----------------------------------------------------------------------------------------------------|-----------|----------|-------|---|--|--|
|                                                                                                    |                                                                                                    | Ø O Pišku | 🛹 Naloge | 2022- | × |  |  |
| Tekmovanja > Javna tekmovanja > 1                                                                                                    | . šolsko tekmovanje 2022                                                                                                    |           |          |       |   |  |  |
| Spletno 24. 11. 2020                                                                                                    | 1. šolsko tekmovanje 2022                                                                                                    |           |          |       |   |  |  |
| 📄 🛛 1. šolsko tekmovanje 2022                                                                                                    |                                                                                                    |           |          |       |   |  |  |
|                                                                                                    | <b>OBVESTILO O TEKMOVANJU</b><br>Tako, sedaj gre zares. Pozorno <b>preberi vsa navodila</b> kako pristopiti k reševanju tekmovalnih nalog.                                                                                                    |           |          |       |   |  |  |
|                                                                                                    | Postopek prijave in izbira tekmovanja:                                                                                                    |           |          |       |   |  |  |
|                                                                                                    | <ol> <li>Prijavi se s svojim tekmovalnim uporabniškim imenom in geslom (dobiš ga pri mentorju).</li> <li>Kilikni na svojo kategorijo, ki postane vidna po prijavi (npr. OŠ 7. do 9.r. začetniki).</li> <li>Kilikni na Tekmovanje.</li> <li>Kilikni na gumb Prični s tekmovanjem.</li> </ol> |           |          |       |   |  |  |
|                                                                                                    | Pozor! Ob prijavi se ti bo najverjetneje prikazalo dodatno okno, v katerem klikneš zeleni gumb Authorize.                                                                                                    |           |          |       |   |  |  |
| Čas tekmovanja:<br>Ko pritisneš na gumb <b>Prični s tekmovanjem</b> sprožiš odštevalnik časa. Na voljo boš imel <b>35 minut</b> . Preostali čas bo vedno viden <b>desno zgoraj</b> . |                                                                                                    |           |          |       |   |  |  |
| Po tekmovanju:<br>Po končanem tekmovanju se odjavi. Prosimo te, da izpolniš (anonimno) anketo o tekmovanju, ki se ti bo prikazala na novo odprtem oknu.                              |                                                                                                    |           |          |       |   |  |  |
|                                                                                                    | Veliko uspeha in zabave pri reševanju nalog!                                                                                                    |           |          |       |   |  |  |
|                                                                                                    | Ekipa Piška<br>OŠ 7. do 9. r. začetniki<br>KLIKNEMO NA SVOJO KA                                                                                                    | ATEGORIJO |          |       |   |  |  |

5. Klikni na Tekmovanje.

| pisek acm si                                                                         |                          |        |                          |  |  |  |
|--------------------------------------------------------------------------------------|--------------------------|--------|--------------------------|--|--|--|
|                                                                                      | Ø O Pišku                | Maloge | ≗ pisek_2022-os79z_7sa × |  |  |  |
| Tekmovanja > Javna tekmovanja > 1. šolsko tekmovanje 2022 > 0Š 7. do 9. r. začetniki |                          |        |                          |  |  |  |
| OŠ 7. do 9. r. začetniki                                                             | OŠ 7. do 9. r. začetniki |        |                          |  |  |  |
| Tekmovanje                                                                           |                          |        |                          |  |  |  |
|                                                                                      |                          |        |                          |  |  |  |
|                                                                                      |                          |        |                          |  |  |  |

6. Klikni na Prični tekmovanje.

| pisek.acm.si                                                                                      |            |          |                          |
|---------------------------------------------------------------------------------------------------|------------|----------|--------------------------|
|                                                                                                   | Ø O Pišku  | ≁ Naloge | ≗ pisek_2022-os79z_7sa × |
| Tekmovanja > Javna tekmovanja > 1. šolsko tekmovanje 2022 > OŠ 7. do 9. r. začetniki > Tekmovanje |            |          |                          |
| Tekmovanje 🖸 🚺                                                                                    | Tekmovanje |          |                          |
| Contest opening dates : 31. jan. 2022 – 12. feb. 2022.                                            |            |          |                          |

Želim ti veliko uspeha, sreče, znanja in zabave. 😊

Mentor: David Pešl